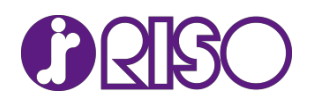

## 理想かんたん圧着はがき ライセンスコード取得方法について

更新日:2021 年 12 月 22 日 掲載日:2018 年 5 月 1 日

平素は、当社製品をご愛用賜り誠にありがとうございます。 「理想かんたん圧着はがき」のライセンスコードの取得方法についてご案内いたします。

## ライセンスコード取得手順

 このリンク(<u>https://e-support.riso.co.jp/pstcrdmk/</u>)をクリックするか、「理想かんたん圧 着はがき」のダウンロードサイトに表示されているリンクをクリックし、「理想かんたん圧着はがきライ センスコード取得」サイトへアクセスしてください。

| <b>理想かんたん圧着はがき</b><br>Ver.1.2.002 更新日 : 2018.04.02                                                                                                    |                                                                                                    |
|----------------------------------------------------------------------------------------------------|----------------------------------------------------------------------------------------------------|
| と 使用許諾契約に同意してダウンロード                                                                                                    | RISO_Postcard_Maker_Setup_Ver.1.2.003.zip<br>(132MB)                                                                                                    |
| ダウンロード前に使用許諾契約書を必ずお読                                                                                                    | みください。                                                                                                    |
| <ul> <li>二つ折りや外三つ折りの「圧着はがき」の原稿データを行<br/>とは、専用紙の樹付け面を折って圧着する方式のはがき</li> <li>ダウンロードされるファイルは、「RISO_Postcard_</li> <li>本アプリケーションは、ORPHIS GD/FW/EXシリーフ<br/>には対応していません。</li> <li>ダウンロード後にアプリケーションを起動すると、ユ<br/>のシリアル番号、およびライセンスコードを入力して<br/>イトで取得できます。</li> </ul> | 簡単に作ることができるアプリケーションです。「圧増はがき」<br>です。ダイレクトメールや明細通知書の用途に適しています。<br>Maker_Setup_Ver.1.2.003.zip」です。<br>ズ専用です。但し、IS1000C、OR-PostScriptキット、FS2000C<br>ニーザー登録画面が表示されます。ORPHIS GD/FW/EXシリーズ<br>ユーザー登録をしてください。ライセンスコードは下記の専用サ |
| <ul> <li>「理想かんたん圧着はがきライセンスコード取得」サ</li> <li>ユーザー登録をせずに、体験版としてお試しいただく<br/>一登録画面でにキャンセル」をクリックすると、体験版<br/>効期間は、インストールしてから3ヶ月間です。</li> <li>ライヤンスコード取得方法、およびユーザー登録方法</li> </ul>                                                                                  | イト<br>こともできます。アプリケーションの起動時に表示されるユーザ<br>にてアプリケーションをご使用いただけます。なお、体験板の有<br>については、以下のマニュアル様で詳細をご確認いただけます。                                                                                                    |

2. 「理想かんたん圧着はがきライセンスコード取得」サイトの[発行する]ボタンをクリックします。

|                                                                                      | 理想かんたん圧着はがきライセンスコード取得                                                                                                    |
|--------------------------------------------------------------------------------------|----------------------------------------------------------------------------------------------------|
| この度は当社製品、「理<br>この画面は「理想かんた<br>下の「発行画面へ」のボ<br>発行されたライセンスコ<br>*読った人力を何度か<br>その場合はお手数です | 認かんたん圧害はがき1をダウンロード目をまして、ありがとうこさいます。<br>たん圧害はがき1を残かすたかしと思考な、ライセンスコードを取得する画面です。<br>欠/を得して次の画面につ必要事項を入力してください。<br>したはおまれたならないようお知いいたします。<br><b>されますと セキュリティの為ロックがかかります。</b><br><b>*が、下記までご感情くたえい。</b> |
| 【お問い合わせ先】                                                                            |                                                                                                    |
|                                                                                      |                                                                                                    |
| -11-X                                                                                | <u>info-rg@riso.co.jp</u>                                                                                                    |
| メール<br>フリーダイヤル                                                                       | <u>info-rg@riso.co.jp</u><br>0120-534-881                                                                                                    |
| メール<br>フリーダイヤル<br>受付時間                                                               | <u>info-ra@riso.co.jp</u><br>0120-534-881<br>10=00≁12=00                                                                                                    |
| メール<br>フリーダイヤル<br>受付時間                                                               | info-rq@riso.co.jp<br>0120-534-881<br>10:0012:00<br>13:0017:00                                                                                                    |

3. [シリアル番号]、[設置先]、[申請者]の欄に必要事項をご入力いただき、[私はロボットではあり ません]にチェックを入れて、[発行する]ボタンをクリックします。

| 度は当社製品、「理想かん<br>画面は「理想かんたん圧着   | たん圧着はがき」をダウンロー!<br>はがき」のライセンスコードを調 | ◇頂きまして、ありがとうごさ<br>収得するお客様の情報を入力す               | います。<br>る画面です。          |          |
|--------------------------------|------------------------------------|------------------------------------------------|-------------------------|----------|
| I用になるプリンタ(オルフ<br>Iプログラム等による悪意あ | ィス)の本体機量と設置先、申請<br>る登録を防止する機能を使用して | <mark>青</mark> される方の会社名、氏名を2<br>こおります。チェックボック2 | .カしてください。<br>、にチェックをいれて | 「発行する」ボタ |
| ノてください。<br>【った入力を何度かされます       | と、セキュリティの為ロックがた                    | かかります。                                         |                         |          |
| 2.11 <b>7</b> 1 <b>3</b> E     |                                    | uame                                           |                         |          |
| ンリアル街方                         | <del>,</del>                       | + 42/7                                         |                         |          |
| 設置先                            |                                    |                                                |                         |          |
| 由詰者                            | A#0                                |                                                |                         |          |
| 47-95 EI                       | 担当者名                               |                                                |                         |          |
|                                |                                    | _1                                             |                         |          |
|                                | 私はロボッ                              | ∼ではあり 🦷                                        | <b>N</b>                |          |
|                                | ません                                | reCAP                                          | TCHA                    |          |
|                                |                                    |                                                | £17067-3                |          |

[設置先]には、プリンター本体を設置している部署名などをご記入ください。 [申請者]には、企業名、団体名など、および申請者様のお名前をご記入ください。

4. ライセンスコードが表示されますので、お手元に控えてください。

| 理想かんたん<br>圧着はがき   | (   | ····· | ) |
|-------------------|-----|-------|---|
| ライセンスコー<br>シリアル番号 | F \ |       |   |
| 設置先               |     |       |   |
| 申請者               |     |       |   |
|                   | 引き締 | き発行する |   |

【参考】 [シリアル番号]の確認方法

プリンター本体の定格銘板をご確認いただくほか、タッチパネルでもご確認いただけます。

<u>GL/FT/GD/FW シリーズの場合</u>

①プリンター本体のタッチパネル右下にある[システム情報]をタッチします。

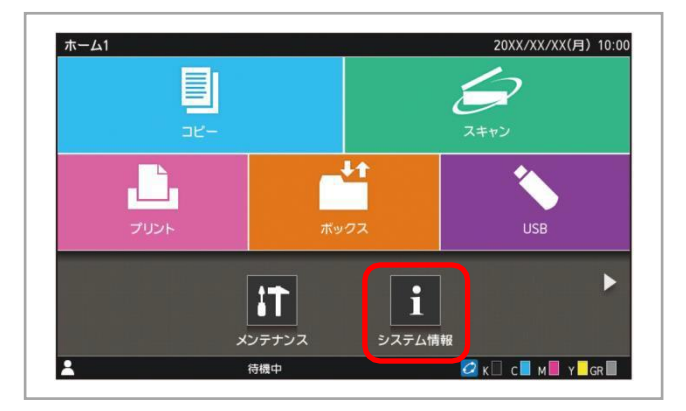

②[機種情報]ボタンをタッチします。

シリアル番号が表示されます。

<u>EX シリーズの場合</u>

①プリンター本体のタッチパネル左下にある[状態確認]をタッチします。

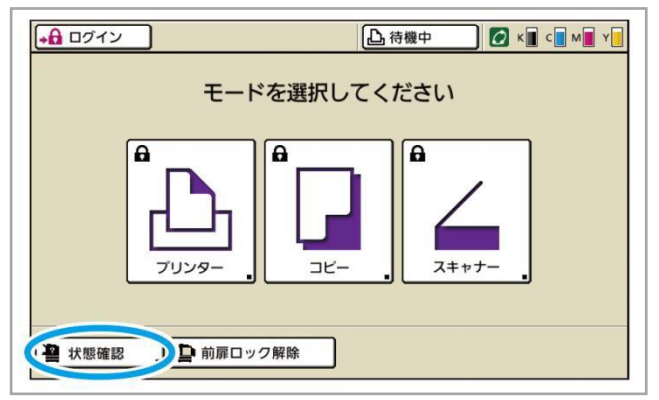

②[システム情報]タブをタッチします。

シリアル番号が表示されます。

以上